## Manual de instalación del controlador para Windows

## NOTA

- El controlador exclusivo se debe instalar en el ordenador antes de conectar la unidad a un No funcionará correctamente si se conecta al ordenador antes de instalar el controlador exclusivo. Además, si el ordenador ejecuta Windows XP como sistema operativo, la velocidad del equipo disminuirá
- · La operación puede fallar con algunas configuraciones de hardware y software del ordenador.
- \* Para MAC, el controlador estándar proporcionado funciona. No necesita instalar un controlador dedicado.

En los procedimientos siguientes, se muestran como ejemplo imágenes de Windows7.

1. Compruebe las especificaciones de su ordenador (32 bits/64 bits) y haga doble clic en el instalador adecuado. La instalación se iniciará.

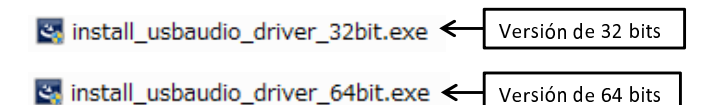

2 .Se muestra el menú de selección de idioma. Seleccione el idioma deseado y haga clic en [OK].

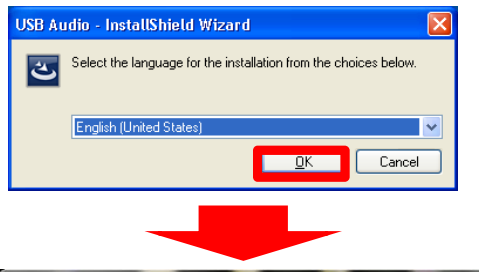

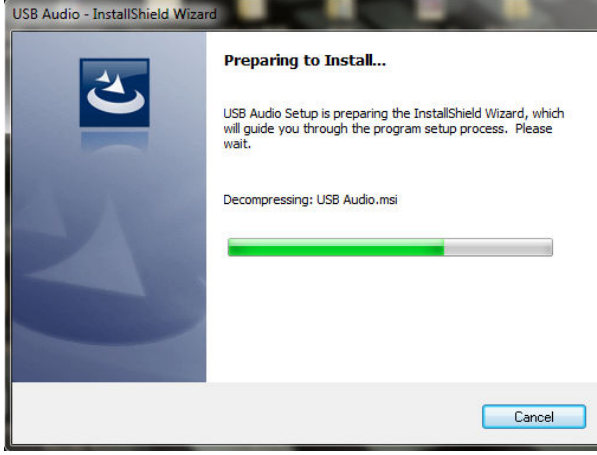

3. Se muestra el menú del asistente. Haga clic en [Next].

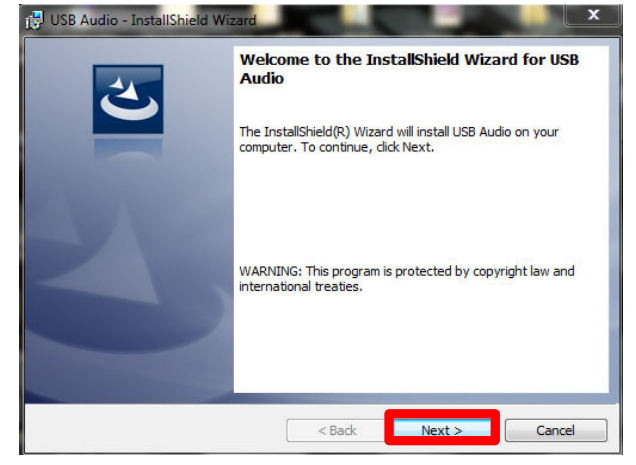

 Se muestra el menú de acuerdo de licencia de software. Seleccione [I accept the terms in the license agreement] y haga clic en [Next].

| 🔁 USB Audio - InstallShield Wizard                                                                                                    |                                                                                                    |
|----------------------------------------------------------------------------------------------------|----------------------------------------------------------------------------------------------------|
| License Agreement<br>Please read the following license agreement carefully.                                                                                                    | E                                                                                                    |
| SOFTWARE LICENSING AGR                                                                                                    |                                                                                                    |
| IMPORTANT: PLEASE READ THIS TERMS AND CONDITIONS<br>This software is designed for Marantz-branded Network play<br>Please stop and cancel installation if you are intending to ins<br>your computer for any other product or purposes. If you are in<br>on your computer for the purposes of connecting your compu<br>Player, please continue reading the following End-User Licer<br>very carefully. | VERY CAREFULLY.<br>er products only.<br>tall this software on<br>stalling this program<br>ther with a Network<br>nse Agreement below |
| I accept the terms in the license agreement<br>I do not accept the terms in the license agreement                                                                                                    | Print                                                                                                    |
| InstallShield < Back Ne                                                                                                    | ext > Cancel                                                                                                    |

5. Se muestra el menú de inicio de la instalación. Haga clic en [Install].

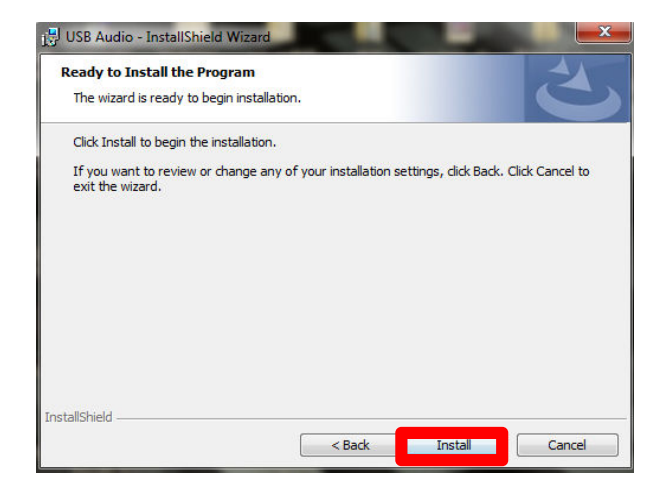

6. La instalación se iniciará. No realice ninguna operación en el ordenador hasta que finalice la instalación.

| 🔡 USB Aud                                                                   | tio - InstallShield Wizard                                                                       |  |  |  |  |  |  |  |  |
|-----------------------------------------------------------------------------|--------------------------------------------------------------------------------------------------|--|--|--|--|--|--|--|--|
| Installing USB Audio The program features you selected are being installed. |                                                                                                  |  |  |  |  |  |  |  |  |
| 12                                                                          | Please wait while the InstallShield Wizard installs USB Audio. This may take<br>several minutes. |  |  |  |  |  |  |  |  |
|                                                                             | Status:                                                                                          |  |  |  |  |  |  |  |  |
|                                                                             |                                                                                                  |  |  |  |  |  |  |  |  |
|                                                                             |                                                                                                  |  |  |  |  |  |  |  |  |
|                                                                             |                                                                                                  |  |  |  |  |  |  |  |  |
|                                                                             |                                                                                                  |  |  |  |  |  |  |  |  |
| InstallShield -                                                             |                                                                                                  |  |  |  |  |  |  |  |  |
|                                                                             | < Back Next > Cancel                                                                             |  |  |  |  |  |  |  |  |

7. Una vez finalizada la instalación, haga clic en [Finish]. El controlador ya está instalado.

| 🔡 USB Audio - InstallShield Wiz | zard X                                                                                                    |
|---------------------------------|----------------------------------------------------------------------------------------------------|
|                                 | InstallShield Wizard Completed<br>The InstallShield Wizard has successfully installed USB Audio.<br>Click Finish to exit the wizard. |
|                                 | < Back Finish Cancel                                                                                                    |

8. Siguiendo las indicaciones de "Conexión y reproducción desde un ordenador (USB)" en el Manual del usuario, conecte el ordenador a esta unidad.

El controlador se instala automáticamente.

- 9. Compruebe que se han conectado correctamente y realice la configuración. (Comprobación de operación y configuración)
- Compruebe la conexión. (Comprobación de conexión)
   Haga clic en el botón [Iniciar] y haga clic en [Panel de control].

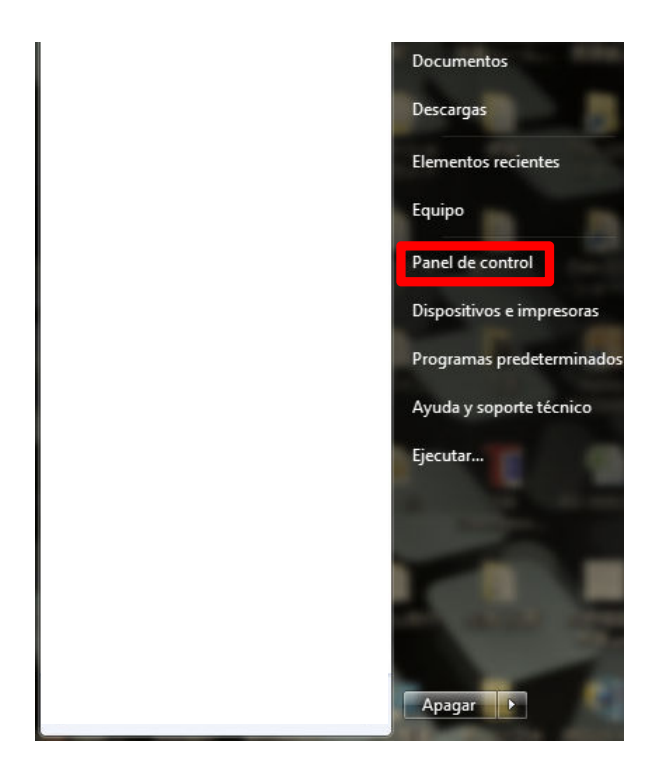

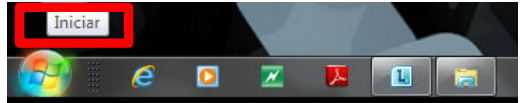

## 2 Haga clic en el icono [Sonido].

|          | Panel de control → Todos              | los eleme     | ntos de Panel de control 🕨            |              | 5 N                                |   | Buscar en el Panel de control            | × |
|----------|---------------------------------------|---------------|---------------------------------------|--------------|------------------------------------|---|------------------------------------------|---|
| Archivo  | Edición Ver Herramientas Ay           | y <u>u</u> da |                                       |              |                                    |   |                                          | _ |
| Ajusta   | ar la configuración del equipo        | D             |                                       |              |                                    |   | Ver por: Iconos grandes 🔻                |   |
| ۲        | Centro de sincronización              | 1             | Conexion de RemoteApp y<br>Escritorio | ٩            | Configuracion regional y de idioma | 8 | Control parental                         |   |
| 2        | Copias de seguridad y<br>restauración | <b>\$</b>     | Cuentas de usuario                    | -            | Dispositivos e impresoras          | P | Fecha y hora                             |   |
| 1        | Firewall de Windows                   | ۶             | Flash Player                          | A            | Fuentes                            |   | Gadgets de escritorio                    |   |
| 2        | Graficos y multimedia<br>Intel(R)     | •             | Grupo Hogar                           | ( <b>3</b> = | Herramientas<br>administrativas    | 0 | HP 3D DriveGuard                         |   |
| ×        | HP Power Assistant                    | Ó             | HP ProtectTools Security<br>Manager   |              | Iconos del área de<br>notificación |   | Información y<br>herramientas de rendimi |   |
| <b>1</b> | Internet Options                      |               | Java                                  | 1            | Marantz USB Audio Driver           | Ì | Mouse                                    |   |
| E        | Opciones de carpeta                   | 1             | Opciones de energía                   | R            | Opciones de indización             | 2 | Pantalla                                 | E |
| 2        | Personalización                       | ۲             | Programas<br>predeterminados          | ā            | Programas y<br>características     | Ģ | Reconocimiento de voz                    |   |
| ×2       | Recuperación                          |               | Reproducción automática               | 1            | SAP システム設定                         | N | Sistema                                  |   |
|          | Solución de problemas                 |               | Sonido                                | 0            | SRS Premium Sound                  |   | Tareas iniciales                         |   |
| ٩        | Teclado                               | ٩             | Teléfono y módem                      |              | Ubicación y otros sensores         | 2 | Windows Anytime<br>Upgrade               |   |

③ Compruebe que hay una marca de verificación junto a [Dispositivo predeterminado] bajo [Marantz USB Audio] en [altavoz] de la ficha [Reproducción].

Si hay una marca de verificación para un dispositivo distinto, haga clic en [Marantz USB Audio] y en [Predeter

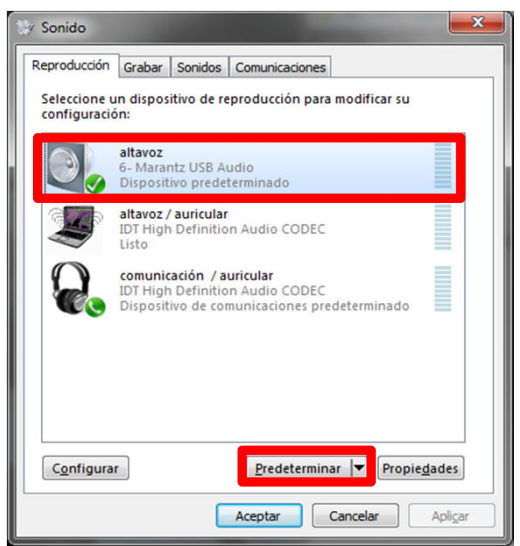

2) Realice cambios hasta obtener los ajustes óptimos. (Ajustes de velocidad de muestreo y profundidad de bits)
 ① Seleccione [altavoz] y haga clic en [Propiedades].

![](_page_3_Picture_7.jpeg)

2013/3/1 V01

② Seleccione la ficha [Opciones avanzadas] y establezca la velocidad de muestreo y la profundidad de bits \* El audio se vuelve a muestrear y emitir en función de la velocidad de muestreo y de la profundidad de bits establecidas para este elemento.

| Propiedades: Altavoces                                                                                                    |
|----------------------------------------------------------------------------------------------------|
| General Niveles Opciones avanzadas                                                                                                    |
| Formato predeterminado<br>Seleccione la velocidad de muestra y profundidad en bits para<br>usarlas cuando se ejecute en modo compartido. |
| 24 bit, 48000 Hz (Calidad de estudio)                                                                                                    |
| 24 bit, 44100 Hz (Calidad de estudio)                                                                                                    |
| 24 bit, 48000 Hz (Calidad de estudio)<br>24 bit, 96000 Hz (Calidad de estudio)                                                           |
| 24 bit, 90000 Hz (Calidad de estudio)<br>24 bit, 192000 Hz (Calidad de estudio)                                                          |
| Z Dar prioridad a las aplicaciones en modo exclusivo                                                                                     |
|                                                                                                    |
| Restaurar valores predeterminados                                                                                                    |
| Aceptar Cancelar Aplicar                                                                                                    |

③ Haga clic en [Probar]. Si el audio se emite con los valores establecidos, la configuración ha finalizado.

| General | Niveles                 | Opciones avanza                        | das                            |                            |
|---------|-------------------------|----------------------------------------|--------------------------------|----------------------------|
| Form    | ato prede               | eterminado                             |                                |                            |
| Sele    | ccione la<br>las cuanc  | velocidad de mue<br>lo se ejecute en n | estra y profun<br>nodo compart | didad en bits para<br>ido. |
| 24 b    | it, 192000              | Hz (Calidad de e                       | studio)                        | ] • Probar                 |
| Mod     | o exclusiv              | 0                                      |                                |                            |
| V P     | ermitir qu<br>ste dispo | ue las aplicacione                     | s tomen el con                 | ntrol exclusivo de         |
|         | ar priorio              | dad a las aplicacio                    | ones en modo                   | exclusivo                  |
|         |                         |                                        |                                |                            |
| Resta   | aurar valo              | res predetermina                       | dos                            |                            |
|         |                         |                                        |                                |                            |